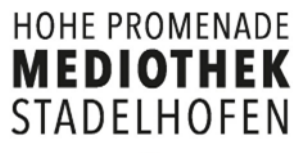

### **Online Katalog Mediothek - Login**

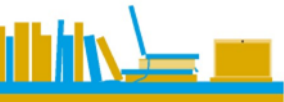

| HOHE PROMENADE<br><b>MEDIOTHEK</b><br>STADELHOFEN | Suchen in Suchbegriff(e) eingeben                                                                                             |                                                                                                    |
|---------------------------------------------------|----------------------------------------------------------------------------------------------------|----------------------------------------------------------------------------------------------------|
| Start                                             | Suchergebnisse                                                                                                    | Erweiterte Suche                                                                                                    |
| Aktionen                                          | Anmelden                                                                                                    |                                                                                                    |
| Kennwort vergessen                                | Ausweis-Nr. oder E-Mail* <pre> nicole.bernauer@kshp.ch   Kennwort* </pre> Automatisch anmelden Anmelden Cogin Intranet Sek II | <ul> <li>Benutzername eingeben = Meine Mail-Adresse der Schule</li> <li>Initial-Passwort eingeben = Mein Geburtsdatum, z.B. 04.10.2005</li> <li>Wichtig: auf Anmelden klicken, nicht Login Intranet Sek II</li> <li>Als neues Passwort nehme ich das gleiche Mailpasswort der</li> <li>Schule!</li> <li>Nach dieser ersten Anmeldung kann jetzt auch das Login Intranet</li> <li>Sek II</li> <li>verwenden.</li> <li>→ Diese Logindaten gelten auch für die E-Medien von eThek und</li> <li>OverDrive.</li> </ul> |

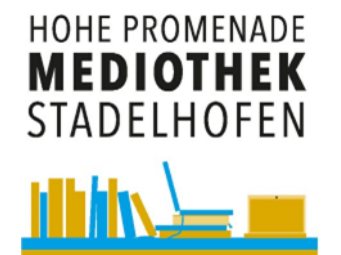

### **Online Katalog Mediothek - Konto**

#### Übersicht Leihfristen

| Ausleihen                                                     | (3)                                     |            |            |           |          |                             |                    |
|---------------------------------------------------------------|-----------------------------------------|------------|------------|-----------|----------|-----------------------------|--------------------|
| Bild                                                          | Titel                                   | Ausgabe    | Leihfrist  | Medienart | Signatur | Zweigstelle                 | Alle<br>verlängern |
| Graham<br>and interpretation<br>in the second second          | Gedichte und<br>Interpretationen Band 5 | 10.11.2023 | 08.12.2023 | Sachbuch  | 812.1    | Mediothek KS<br>Stadelhofen | Verlängern         |
| Grindman<br>and Interpretation<br>Machine and Print<br>Parket | Gedichte und<br>Interpretationen Band 1 | 10.11.2023 | 08.12.2023 | Sachbuch  | 812.1    | Mediothek KS<br>Stadelhofen | Verlängern         |
| Galahr<br>and Stramannen<br>Der State<br>Kaler                | Gedichte und<br>Interpretationen Band 4 | 10.11.2023 | 08.12.2023 | Sachbuch  | 812.1    | Mediothek KS<br>Stadelhofen | Verlängern         |
|                                                               |                                         |            |            |           |          |                             |                    |

Medium verlängern

www.winmedio.net/HoPro\_Stadelhofen

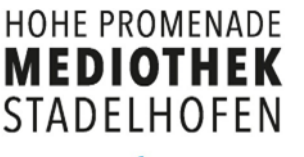

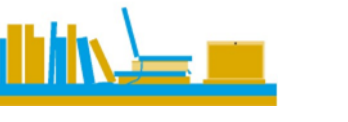

|           |       | Erweiterte Suche     |   | quickListe                 | Merkliste |
|-----------|-------|----------------------|---|----------------------------|-----------|
| Erweiter  | te Su | che                  |   |                            |           |
|           |       | Suchen in<br>Urheber | • | 1. Suchbegriff(e) eingeben |           |
| und/oder  |       | danach               |   | 2. Suchbegriff(e) eingeben |           |
| und       | •     | Titel                | • |                            |           |
| und/oder  |       | schliesslich         |   | 3. Suchbegriff(e) eingeben |           |
| und       | •     | Reihe                | • |                            |           |
| Medienart |       |                      |   |                            |           |
| Allo      |       |                      | - |                            |           |

# **Online Katalog Mediothek - Suche**

Die **erweiterte Suche** bietet folgende Vorteile für bessere Suchergebnisse:

- Genauere Suche nach spezifischen Feldern.
- Kombinieren von mehreren Feldern und Suchbegriffen.
- Verfeinerung der Suche über sog. Filter.

**NB:** Gross- und Kleinschreibung spielen keine Rolle, aber für den Rest auf eine korrekte Schreibweise achten!

## Online Katalog Mediothek – E-Medien

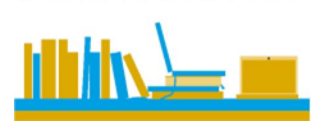

HOHE PROMENADE MEDIOTHEK

STADELHOFEN

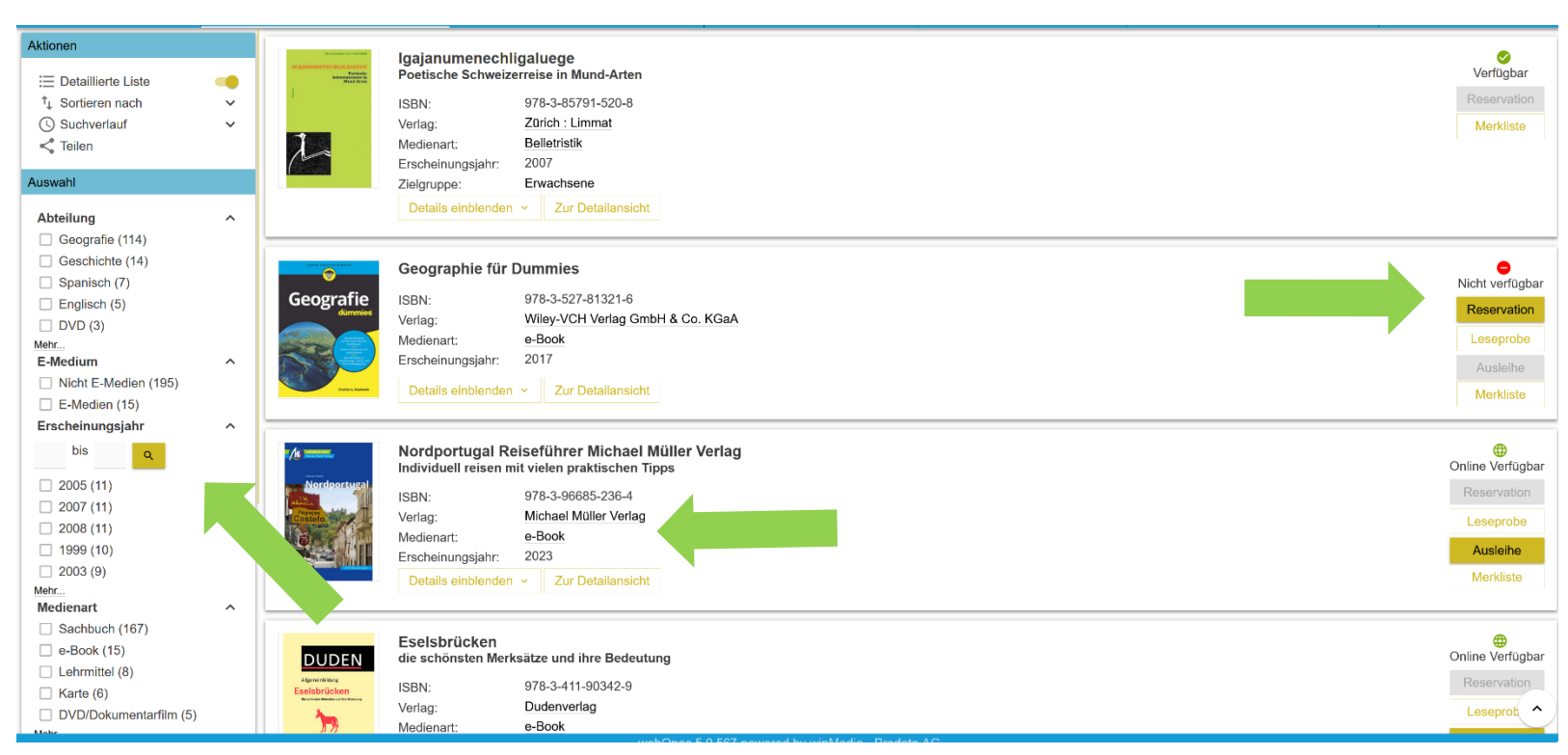

Die Suchresultate können nach einer ersten Suche zusätzlich verfeinert werden, somit wird die Auswahl besser auf das Gesuchte eingeschränkt. Und es ist erkennbar, ob das Medium verfügbar ist. Ausserdem sieht man, ob es ein digitales Medium ist.

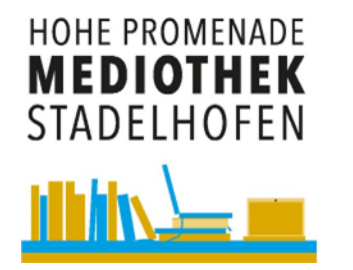

## Online Katalog Mediothek – E-Medien

#### In der Detailansicht sieht man den Standort der Medi

| _            |                                   |  |
|--------------|-----------------------------------|--|
| PERSPEKTIVEN | STUDEMIC/FUNCER UND WITCHEFSFEDER |  |
|              | GEOWISSENSCHAFTEN                 |  |
|              |                                   |  |

Geowissenschaften - Erdwissenschaften - Geografie Studienrichtungen und Tätigkeitsfelder

| Urheber:           | Schweizerisches Dienstleistungszentrum Berufsbildung |  |  |  |  |  |
|--------------------|------------------------------------------------------|--|--|--|--|--|
| Verlag:            | Bern : SDBB                                          |  |  |  |  |  |
| Medienart:         | Sachbuch                                             |  |  |  |  |  |
| Erscheinungsjahr:  | 2022                                                 |  |  |  |  |  |
| Details ausblenden | Zur Detailansicht                                    |  |  |  |  |  |

#### Exemplare

| Standort    |                                                                      | Signatur | Zugangsdatum | Status      |  |  |  |  |
|-------------|----------------------------------------------------------------------|----------|--------------|-------------|--|--|--|--|
| KSHP: Medi  | othek                                                                | 370.4    | 20.05.2022   | Verfügbar 🤣 |  |  |  |  |
| Details     |                                                                      |          |              |             |  |  |  |  |
| Sprache:    | Deutsch                                                              |          |              |             |  |  |  |  |
| Umfang:     | 70 S.                                                                |          |              |             |  |  |  |  |
| Schlagwort: | Studium : Beruf : Wissenschaft : Ausbildung : Geologie : Zeitschrift |          |              |             |  |  |  |  |

#### www.winmedio.net/HoPro\_Stadelhofen